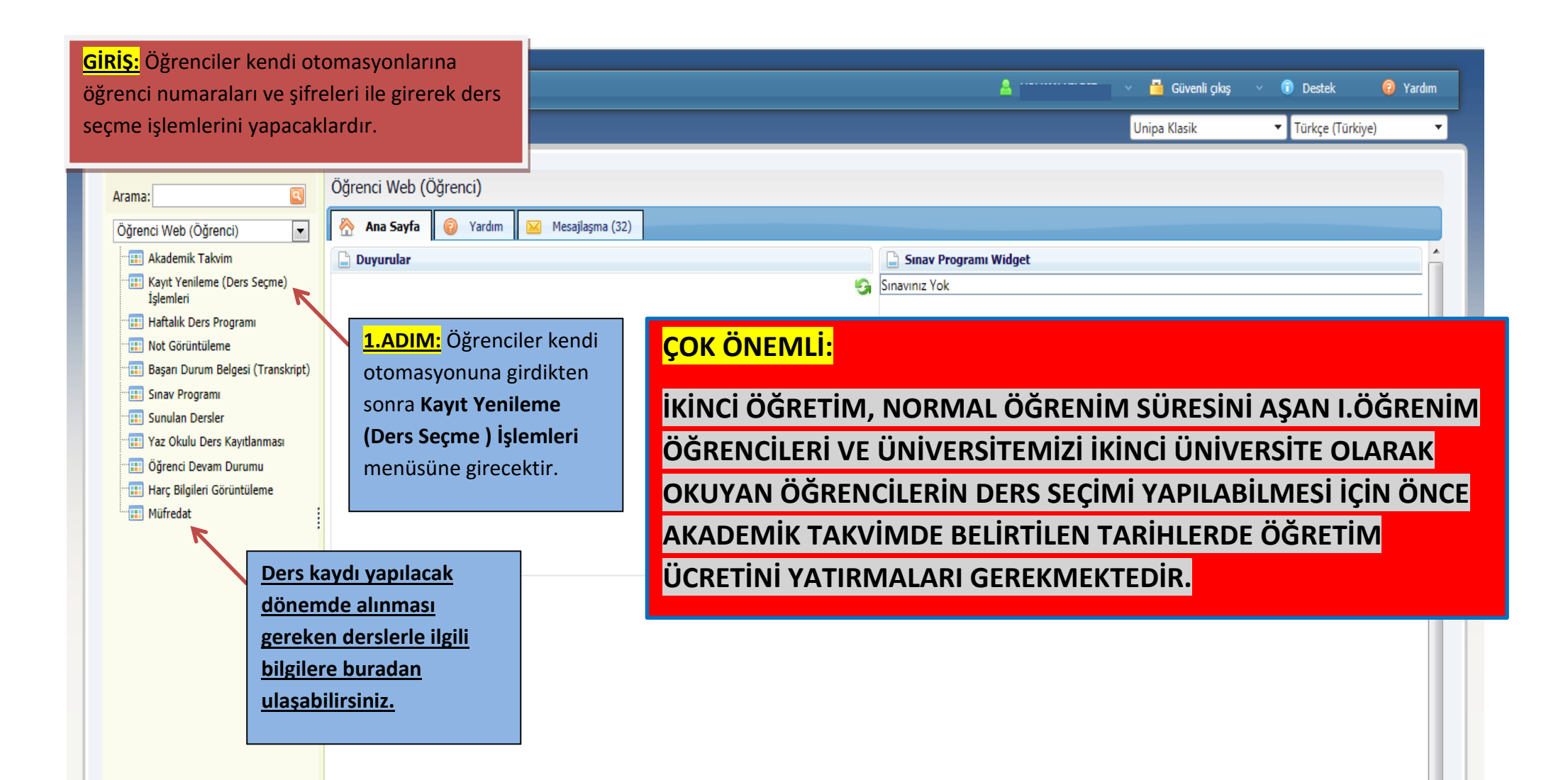

| •                                                       | Kayıt Yer                                 | nileme (Ders Seçme) İşlemleri        | i - Mo  | zilla Fire | efox    |                             |                    | - 🗆 ×                 |
|---------------------------------------------------------|-------------------------------------------|--------------------------------------|---------|------------|---------|-----------------------------|--------------------|-----------------------|
| 🕙 ubs. <b>bayburt.edu.tr</b> :81/Ogrenci/Ogr0208/Acilan | Dersler.aspx                              |                                      |         |            |         |                             |                    |                       |
| 🚳 Kayıt Yenileme (Ders Seçme) İşlemle                   | ri                                        |                                      |         |            |         |                             | (                  | DGR.0208-01 술         |
|                                                         |                                           |                                      |         |            |         |                             |                    | Mesaj Gönder          |
| Öğrenci No - Adı Soyadı :1                              | 2                                         |                                      |         |            |         |                             |                    |                       |
| Program : Bayburl                                       | t Eğitim Fakültesi/İlköğretim Bölümü/Sını | f Öğretmenliği                       |         |            |         |                             |                    |                       |
| Danışman :                                              | :                                         |                                      |         |            |         | Ka                          | ıyıtlanma Yıl/Dön  | em : 2014/Güz         |
| Sinifi/Yariyili : 2 / 4                                 |                                           |                                      |         |            | GAN     | O : 1,99 Alınal             | vilecek Maksimum K | redi : 35             |
| Alinan Kredi : 79                                       |                                           |                                      |         | lamamlar   | ian Kre | n : 59                      | Kayıtlanma Aşan    |                       |
| Seçilen Dersler Açılan Dersler Ders P                   | Programi                                  |                                      |         |            |         |                             |                    | /                     |
| Seçilenleri Ekle                                        | Dönem Müfredatı                           | Seçmeli ders grubu altındaki dersler | i seçme | k için "+" | simge   | sine tıklayınız.            |                    |                       |
| Seç Ders Kod) Ders Adı                                  |                                           |                                      | Kredi   | ECTS       | Öğre    | Makaimum alabilasažinin Kus | d:                 | ıklama 🔷              |
| Temel Matematik                                         |                                           |                                      | 2       | 3          | Grup    |                             |                    | femel<br>atematik I - |
|                                                         |                                           |                                      |         |            | Uyg     | miktari burada belirtilir.  | <mark></mark>      | DIAL (DC )            |
|                                                         |                                           |                                      |         |            |         |                             |                    |                       |
|                                                         |                                           |                                      |         |            |         |                             |                    |                       |
|                                                         |                                           |                                      |         |            |         |                             |                    |                       |
|                                                         |                                           | 1                                    |         |            |         |                             |                    |                       |
|                                                         | 2.ADIM: Öğrenci Kayıt                     |                                      |         |            |         |                             |                    |                       |
|                                                         | Yenileme (Ders Seçme)                     |                                      |         |            |         |                             |                    |                       |
|                                                         | menüsüne girdikten sonra                  |                                      |         |            |         |                             |                    |                       |
|                                                         | buradan Açılan Dersler                    |                                      |         |            |         |                             |                    |                       |
|                                                         | menüsüne girecek ve o                     |                                      |         |            |         |                             |                    |                       |
|                                                         | dönem alması gereken                      |                                      |         |            |         |                             |                    |                       |
|                                                         | dersleri örnekte görüldüğü                |                                      |         |            |         |                             |                    |                       |
|                                                         | gibi isaretlevecek ve sonra               |                                      |         |            |         |                             |                    |                       |
|                                                         | alttaki Secilenleri Ekle                  |                                      |         |            |         |                             |                    |                       |
|                                                         | butonuna tiklavasaktir                    |                                      |         |            |         |                             |                    |                       |
|                                                         |                                           |                                      |         |            |         |                             |                    |                       |
|                                                         |                                           | -                                    |         |            |         |                             |                    |                       |
|                                                         |                                           |                                      |         |            |         |                             |                    |                       |
|                                                         |                                           |                                      |         |            |         |                             |                    |                       |
|                                                         |                                           |                                      |         |            |         |                             |                    |                       |

| Kayıt Yenileme (Ders Seçme) İşlemleri - Mozilla Firefox     |                                                                                                    |                                                      |       |                                                                                                    |                                                                                      |                                                                                       |                                                                                                    |  |  |
|-------------------------------------------------------------|----------------------------------------------------------------------------------------------------|------------------------------------------------------|-------|----------------------------------------------------------------------------------------------------|--------------------------------------------------------------------------------------|---------------------------------------------------------------------------------------|----------------------------------------------------------------------------------------------------|--|--|
| 🛞 ubs.bayburt.edu.tr:81/Ogrenci/Ogr0208/SecilenDersler.aspx |                                                                                                    |                                                      |       |                                                                                                    |                                                                                      |                                                                                       |                                                                                                    |  |  |
| 🕫 Kayıt Yenileme (Ders Seçme) İşlemleri OGR.0208-01 🛨       |                                                                                                    |                                                      |       |                                                                                                    |                                                                                      |                                                                                       |                                                                                                    |  |  |
|                                                             | Mesaj Gönder                                                                                            |                                                      |       |                                                                                                    |                                                                                      |                                                                                       |                                                                                                    |  |  |
| Öğrenci No - Adı Soyadı :1                                  |                                                                                                    |                                                      |       |                                                                                                    |                                                                                      |                                                                                       |                                                                                                    |  |  |
| Progra                                                      | am : Bayburt Eğitim Fakültesi/İlköğretim Bölümü/Sınıf Öğ                                                | retmenliği                                           |       |                                                                                                    |                                                                                      |                                                                                       |                                                                                                    |  |  |
| Danışma                                                     | an: :                                                                                                   |                                                      |       |                                                                                                    |                                                                                      |                                                                                       | Kayıtlanma Yıl/Dönem : 2014/Güz                                                                                   |  |  |
| Sinifi/Yarıy                                                | yılı : 2 / 4                                                                                            |                                                      |       |                                                                                                    |                                                                                      | GANO: 1,99                                                                            | Alınabilecek Maksimum Kredi : 35                                                                                  |  |  |
| Alınan Kre                                                  | edi : 79                                                                                                |                                                      |       |                                                                                                    | Tam                                                                                  | amlanan Kredi : 59                                                                    | Kayıtlanma Aşaması : Taslak                                                                                       |  |  |
| Seçilen Dersler 💦 Açılan Dersler                            | Ders Programı                                                                                           |                                                      |       |                                                                                                    |                                                                                      |                                                                                       |                                                                                                    |  |  |
| Danışman Onayına Gönder                                     | Yazdır                                                                                                  |                                                      |       |                                                                                                    |                                                                                      |                                                                                       | _                                                                                                    |  |  |
| No Ders Kodu Ders Adı                                       |                                                                                                    |                                                      | Kredi | ECTS                                                                                               | Öğretim Üyesi                                                                        | DERS SİLME: Öğrenci Ders<br>Kayıtlanma sırasında üzerine                              | Açıklama                                                                                                    |  |  |
| 1 S101AL.1 Temel Mate                                       | rematik I <u>3.ADIM:</u> Açılan dersler<br>menüsünde Dersler seçildiği                                  |                                                      | 2     | 3                                                                                                  | Öğr. Gör. Nuri C                                                                     | almaması gereken bir dersi<br>yanlışlıkla almış ise;                                  | R/Temel Matematik I -<br>S101AL (DC )<br>Taslak - Tekrar<br>Bu derse 2. kez<br>kayıtlanıyorsymoz!                 |  |  |
| 2 S201AL.1 Türk Dili-l: :                                   | zaman sistem otomatik olarak<br>Ses ve Şekil i<br>gelecek bu menüde aşağıda<br>bulunan Danırman Onayına |                                                      | 2     | 3                                                                                                  | Grup: Seçiniz<br>Uyg:                                                                | işlemi yapmadan bu kısımdan<br>sil butonuna tıklayarak o dersi<br>silebilir.          | R/Tërik Dili-I: Ses ve Şekil<br>Bilgisi - S201AL (FF)<br>Taslak - Tekrar<br>Bu derse 2. kez<br>kayıtlanıyorsunuz! |  |  |
| 3 S203AL.1 Genel Fizik                                      | Gönder butonuna tıklayarak<br>Danışman Onayına                                                          |                                                      | 2     | 4                                                                                                  | Grup: Seçiniz<br>Uyg:                                                                |                                                                                       | R/Genel Fizik - S203AL (DC )<br>Taslak - Tekrar<br>Bu derse 2. kez<br>kayıtlanıyorsunuz!                          |  |  |
| 4 S209AL.1 Fen ve Tekr                                      | gonderliecektir.<br>noloji Lab.Uy                                                                       | 1 3 Grup: Seçiniz<br>Uyg: Daşarısız o<br>derslerde o |       | Öğrencinin daha önce almış ve<br>başarısız olduğu ders açılan<br>derslerde değil seçilen derslerde | i ve Teknoloji<br>ygulamaları I - S209AL<br>< - Tekrar<br>rse 2. kez<br>anıyorsunuz! |                                                                                       |                                                                                                    |  |  |
| 5 S217MB.1 Öğretim İlk                                      | ke ve Yöntemleri                                                                                        |                                                      | 3     | 4                                                                                                  | Grup: Seçiniz<br>Uyg:                                                                | gozukmektedir. Öğrenci bu ders<br>silme işlemi yapamaz sil butonu<br>durumda görünür. | retim İlke ve<br>mleri - S217MB (DC)<br>c - Tekrar<br>rse 2. kez<br>anıyorsunuz!                                  |  |  |
|                                                             | Kredi                                                                                                   | Toplamları :                                         | 10    | 17                                                                                                 |                                                                                      |                                                                                       |                                                                                                    |  |  |

| ۲                |                                |                                | Kayıt Yenileme (Der                | rs Seçme) İşlemleri      | - Mozilla Firefox         |                               | - 🗆 🗙                                     |
|------------------|--------------------------------|--------------------------------|------------------------------------|--------------------------|---------------------------|-------------------------------|-------------------------------------------|
| 🕙 ubs.bayburt.ed | <b>u.tr</b> :81/Ogrenci/Ogr020 | 8/AcilanDersler.aspx           |                                    |                          |                           |                               |                                           |
| 🔴 Kayıt Yenilen  | ne (Ders Seçme) İ              | şlemleri                       |                                    |                          |                           |                               | OGR.0208-01 🚖                             |
|                  |                                |                                |                                    |                          |                           |                               | Gelen Mesajlar (10) Mesaj Gönder          |
|                  | ğrenci No - Adı Soyadı :       | 1                              |                                    |                          |                           |                               |                                           |
|                  | Program :                      | İlahiyat Fakültesi/Din Kültürü | ve Ahlak Bilgisi Eğitimi /İlköğret | im Din Kültürü ve Ahla   | k Bilgisi Öğretmenliği    |                               |                                           |
|                  | Danışman :                     | · · · · · ·                    |                                    |                          |                           |                               | Kayıtlanma Yıl/Dönem : 2014/Güz           |
|                  | Sınıfı/Yarıyılı :              | 2/3                            |                                    |                          |                           | GANO : 2,81                   | Alınabilecek Azami ECTS Kredisi:          |
|                  | Alınan Kredi :                 | 60                             |                                    |                          | т                         | amamlanan Kredi : 60          | Kayıtlanma Aşaması : T <mark>aslak</mark> |
| Seçilen Dersler  | Açılan Dersler                 | Ders Programı                  |                                    |                          |                           |                               |                                           |
| Seçilenleri Ek   | de                             | Dönem Müfredatı                | Seçmeli ders                       | grubu altındaki dersleri | seçmek için "+" simgesine | e tiklayınız.                 |                                           |
| Seç Ders Kodu    | Ders Adı                       | Kredi ECTS Öğretim Üye         | si                                 | Açıl                     | dama                      |                               | ^                                         |
| _ D215B          | SEÇMELİ I                      | 3 3                            | 0                                  |                          | alınabilecek              | c ders sayısı:1 ( Müfredat Dö | nemi: 3 )                                 |
| SeçDers Kodu     | Ders Adı                       |                                |                                    | Tekrar                   | KrediEctsÜcret            | Öğretim Üyesi                 | Açıklama                                  |
| D215.1B          | İslam Bilim Tarihi             |                                |                                    | Seçiniz                  | ✓ 3 3 0 Grup S<br>Lab:    | eçiniz                        | v                                         |
| D215.2B          | Eleştirel Düşünme Tek          | nikleri                        |                                    | Seçiniz                  | ▼ 3 3 0 Grup S<br>Lab:    | eçiniz                        | ~                                         |
|                  |                                |                                |                                    |                          |                           |                               |                                           |

Bayburt Üniversitesi Önlisans ve Lisans Eğitim Öğretim Yönetmeliği Madde 29/(4); Öğrenciler tekrar etmek zorunda oldukları seçmeli ders grubu altında birden fazla seçmeli ders açılması durumunda; daha önce başarısız oldukları seçmeli dersin yerine, seçmeli derslerin birini alabilirler. Bu takdirde, önceki ders ve çalışmalar için kullanılmış haklar yeniden kullanılmaz. Bu nedenle seçmeli dersler açılan derslerde yer almakta olup öğrenciler tekrar etmeleri gereken seçmeli ders grubunun altından dersi seçerek danışman onayına göndermelidirler.

Bilgilerinize...

| 0                                                                    | 🕘 Kayıt Yenileme (Ders Seçme) İşlemleri - Mozilla Firefox – 🗖 🗙                                                         |                                                                                                    |                                                                                                    |  |  |  |  |  |  |  |
|----------------------------------------------------------------------|----------------------------------------------------------------------------------------------------|----------------------------------------------------------------------------------------------------|----------------------------------------------------------------------------------------------------|--|--|--|--|--|--|--|
| 🛞 ubs. <b>bayburt.edu.tr</b> :81/Ogrenci/Ogr0208/SecilenDersler.aspx |                                                                                                    |                                                                                                    |                                                                                                    |  |  |  |  |  |  |  |
| 🚯 Kayıt Yenileme (Ders Seçme) İşlemleri OGR.0208-01 🚖                |                                                                                                    |                                                                                                    |                                                                                                    |  |  |  |  |  |  |  |
|                                                                      | Gelen Mesajlar (10) Mesaj Gönder                                                                                        |                                                                                                    |                                                                                                    |  |  |  |  |  |  |  |
|                                                                      | Öğrenci No - Adı Soyi                                                                                                   |                                                                                                    |                                                                                                    |  |  |  |  |  |  |  |
|                                                                      | Program : İlahiyat Fakültesi/Din Kültürü ve Ahlak Bilgisi Eğitimi /İlköğretim Din Kültürü ve Ahlak Bilgisi Öğretmenliği |                                                                                                    |                                                                                                    |  |  |  |  |  |  |  |
|                                                                      | Danışman :                                                                                                    | Kayıtl                                                                                                    | anma Yıl/Dönem : 2014/Güz                                                                                                    |  |  |  |  |  |  |  |
|                                                                      | Sinifi/Yariyili : 2 / 3                                                                                                 | GANO: 2,81 Alınabilecek                                                                                                    | Azami ECTS Kredisi:                                                                                                    |  |  |  |  |  |  |  |
|                                                                      | Alınan Kredi : 60                                                                                                    | Tamamlanan Kredi : 60 K                                                                                                    | ayıtlanma Aşaması : Danışman Inceleme                                                                                            |  |  |  |  |  |  |  |
| Seçilen Dersler                                                      | Açılan Dersler Ders Programı                                                                                            |                                                                                                    |                                                                                                    |  |  |  |  |  |  |  |
| Danışman Ona                                                         | yına Gönder Yazdır                                                                                                    |                                                                                                    |                                                                                                    |  |  |  |  |  |  |  |
| No Ders Kodu                                                         | Ders Adı                                                                                                    | Kredi ECTS Öğretim Üyesi                                                                                                    | Açıklama                                                                                                    |  |  |  |  |  |  |  |
| 1 D201B.2<br>2 D203B.2                                               | Kur'an Okuma Bilgi ve Becerisi III<br>Arapça III                                                                        | Danışman onayına gönderilen ders seçimleri öğrenci tarafından takip edilir.<br>Danışman onayına gönderilen derslere öğrenci müdahale edemez ders<br>seçimlerinde hata yapıldı ise akademik takvimde belirtilen Ders Ekle/Bırak<br>sürelerinde danışmanı ile görüşerek ders ekleme ve bırakma işlemi yapılabilir. | Ekleme Onayı Bekliyor<br>Bu derse 1. kez<br>kayıtlanıyorsunuz!<br>Ekleme Onayı Bekliyor<br>Bu derse 1. kez<br>kayıtlanıyorsunuz! |  |  |  |  |  |  |  |
| 3 D205B.2                                                            | Hadis Usulü                                                                                                    |                                                                                                    | Ekleme Onayı Bekliyor<br>Bu derse 1. kez<br>kayıtlanıyorsunuz!                                                                   |  |  |  |  |  |  |  |
| 4 D207B.2                                                            | Tefsir Usulü                                                                                                    | <b>NOT:</b> Ekle/Bırak süresi içinde öğrenci bırakmak istediği bir                                                                                                    | Ekleme Onayı Bekliyor<br>Bu derse 1. kez<br>kayıtlanıyorsunuz!                                                                   |  |  |  |  |  |  |  |
| 5 D209B.2                                                            | Fıkıh Usulü                                                                                                    | dersi bıraktığı zaman Danışmanı tarafından bırakma işleminin<br>onavlanması gerekmektedir. Danısman bırakma islemini                                                                                                    | Ekleme Onayı Bekliyor<br>Bu derse 1. kez<br>kayıtlanıyorsunuz!                                                                   |  |  |  |  |  |  |  |
| 6 D211B.2                                                            | Din Psikolojisi                                                                                                    | onayladıktan sonra öğrenci dersi silebilir ve sildiği dersin yerine                                                                                                    | Ekleme Onayı Bekliyor<br>Bu derse 1. kez<br>kayıtlanıyorsunuz!                                                                   |  |  |  |  |  |  |  |
| 7 D213B.2                                                            | Öğretim İlke ve Yöntemleri                                                                                              | yeni bir ders ekleyebilir.                                                                                                    | Ekleme Onayı Bekliyor<br>Bu derse 1. kez<br>kayıtlanıyorsunuz!                                                                   |  |  |  |  |  |  |  |
| 8 ÜEF1.1                                                             | Felsefe                                                                                                    | 2 2 Ö.Ü.Atanmamış                                                                                                    | Ekleme Onayı Bekliyor<br>Bu derse 1. kez<br>kayıtlanıyorsunuz!                                                                   |  |  |  |  |  |  |  |
|                                                                      | Kredi Toplamları: 27 27                                                                                                 |                                                                                                    |                                                                                                    |  |  |  |  |  |  |  |

| 👂 Kayıt Yenileme (Ders Seçme) İşlemleri - Mozilla Firefox 🗕 🗖 🗙 |                                  |                                                                 |                                                                                                    |        |                                   |                                                           |               |  |  |
|-----------------------------------------------------------------|----------------------------------|-----------------------------------------------------------------|----------------------------------------------------------------------------------------------------|--------|-----------------------------------|-----------------------------------------------------------|---------------|--|--|
| 🛞 ubs. bayburt.edu.tr: 81/Ogrenci/Ogr0208/SecilenDersler.aspx   |                                  |                                                                 |                                                                                                    |        |                                   |                                                           |               |  |  |
| 🚯 Kayıt Yenileme (Ders Seçme) İşlemleri OGR.0208-01 🖈           |                                  |                                                                 |                                                                                                    |        |                                   |                                                           |               |  |  |
|                                                                 |                                  |                                                                 |                                                                                                    |        |                                   | Gelen Mesajlar (10)                                       | Mesaj Gönder  |  |  |
|                                                                 | Öğrenci No - Adı Soyadı          |                                                                 |                                                                                                    |        |                                   |                                                           |               |  |  |
|                                                                 | Program : İlahiyat Fakülte       | esi/Din Kültürü ve Ahlak Bilgisi Eğitimi /İlköğretin            | n Din Ki                                                                                                    | ültürü | ve Ahlak Bilgisi Öğretmenliği     |                                                           |               |  |  |
|                                                                 | Danışman :                       |                                                                 |                                                                                                    |        |                                   | Kayıtlanma Yıl/Dönem :                                    | 2014/Güz      |  |  |
|                                                                 | Sinifi/Yarıyılı : 2 / 3          |                                                                 |                                                                                                    |        | GANO : 2,81                       | Alınabilecek Azami ECTS Kredisi:                          |               |  |  |
|                                                                 | Alınan Kredi : 60                |                                                                 |                                                                                                    |        | Tamamlanan Kredi : 60             | Kayıtlanma Aşaması :                                      | Danışman Onay |  |  |
| Seçilen Dersler                                                 | 🔨 Açılan Dersler 🔨 Ders Programı |                                                                 |                                                                                                    |        |                                   |                                                           |               |  |  |
| Danışman Ona                                                    | ayına Gönder Yazdır              |                                                                 |                                                                                                    |        |                                   |                                                           |               |  |  |
| No Ders Kodu                                                    | Ders Adı                         |                                                                 | Kredi                                                                                                    | ECTS   | Öğretim Üyesi                     | Ar dama                                                   | ^             |  |  |
| 1 D201B.2                                                       | Kur'an Okuma Bilgi ve Becerisi   | Öğrenci derslerini seçip, Danışn<br>Kayıtlanma Aşaması Danışman | Öğrenci derslerini seçip, Danışman tarafından Derslere onay verildiği zaman<br>Kayıtlanma Aşaması Danışman Onay olarak gözükecektir. |        |                                   |                                                           |               |  |  |
| 2 D203B.2                                                       | Arapça III                       |                                                                 |                                                                                                    |        |                                   |                                                           |               |  |  |
| 3 D205B.2                                                       | Hadis Usulū                      |                                                                 |                                                                                                    |        |                                   |                                                           |               |  |  |
| 4 D207B.2                                                       | Tefsir Usulü                     |                                                                 |                                                                                                    |        |                                   | Ekleme Onaylandı<br>Bu derse 1. kez<br>kayıtlanıyorsunuz! | Bırak         |  |  |
| 5 D209B.2                                                       | Fıkıh Usulü                      |                                                                 | 3                                                                                                    | 3      | Yrd. Doç. Dr. Yakup<br>MAHMUTOĞLU | Ekleme Onaylandı<br>Bu derse 1. kez<br>kayıtlanıyorsunuz! | Bırak         |  |  |
| 6 D211B.2                                                       | Din Psikolojisi                  |                                                                 | 3 3 Ö.Ü.Atanmamış                                                                                                    |        | Ö.Ü.Atanmamış                     | Ekleme Onaylandı<br>Bu derse 1. kez<br>kayıtlanıyorsunuz! | Bırak         |  |  |
| 7 D213B.2                                                       | Öğretim İlke ve Yöntemleri       |                                                                 | 4                                                                                                    | 4      | Yrd. Doç. Dr. Mustafa ŞENGÜN      | Ekleme Onaylandı<br>Bu derse 1. kez<br>kayıtlanıyorsunuz! | Bırak         |  |  |
| 8 ÜEF1.1                                                        | Felsefe                          |                                                                 | 2                                                                                                    | 2      | Ö.Ü.Atanmamış                     | Ekleme Onaylandı<br>Bu derse 1. kez<br>kayıtlanıyorsunuz! | Bırak         |  |  |
|                                                                 |                                  | Kredi Toplamları                                                | : 27                                                                                                    | 27     |                                   |                                                           |               |  |  |

🛞 ubs.bayburt.edu.tr:81/Ogrenci/Ogr0208/SecilenDersler.aspx

۲

|    |                                                                                                    |                                    |                               |            |             |                            |                   | Gelen Mesajlar (10)                                       | Mesaj Gönder  |  |  |
|----|----------------------------------------------------------------------------------------------------|------------------------------------|-------------------------------|------------|-------------|----------------------------|-------------------|-----------------------------------------------------------|---------------|--|--|
|    |                                                                                                    | Öğrenci No - Adı Soyadı            |                               |            |             |                            |                   |                                                           |               |  |  |
|    | Program : İlahiyat Fakültesi/Din Kültürü ve Ahlak Bilgisi Eğitimi /İlköğretim Din Kültürü ve Ahlak Bilgisi Öğretmenliği |                                    |                               |            |             |                            |                   |                                                           |               |  |  |
|    |                                                                                                    | Danışman : /                       |                               |            |             |                            | Kayıtlanma        | Yıl/Dönem : 2014/Güz                                      |               |  |  |
|    |                                                                                                    | Sınıfı/Yarıyılı : 2 / 3            |                               |            |             | GANO : 2,81                | Alınabilecek Azam | i ECTS Kredisi:                                           |               |  |  |
|    |                                                                                                    | Alınan Kredi : 60                  |                               |            |             | Tamamlanan Kredi : 60      | Kayıtlar          | nma Aşaması : Kayıtlanm                                   | ia Tamamlandi |  |  |
|    | acilan Darslar                                                                                                    | Ders Program                       |                               |            |             |                            |                   | 7                                                         |               |  |  |
|    | eçileri bersier                                                                                                    | V-t-                               |                               |            |             |                            |                   |                                                           |               |  |  |
|    |                                                                                                    | Yazdır                             |                               |            |             |                            |                   |                                                           |               |  |  |
| No | Ders Kodu                                                                                                    | Ders Adı                           |                               | Kredi      | ECTS        | Öğretim Üyesi              |                   | Açıklama                                                  |               |  |  |
| 1  | D201B.2                                                                                                    | Kur'an Okuma Bilgi ve Becerisi III |                               | 4          | 4           | Öğr. Gör. Hayri KOCABEY    |                   | Kayıt Kesinleşti<br>Bu derse 1. kez<br>kayıtlanıyorsunuz! |               |  |  |
| 2  | D203B.2                                                                                                    | Arapça III                         |                               | 5          | 5           | Okutman İbrahim ÜNALAN     |                   | Kayıt Kesinleşti<br>Bu derse 1. kez<br>kayıtlanıyorsunuz! |               |  |  |
| 3  | D205B.2                                                                                                    | Hadis Usulü                        |                               | 3          | 3           | Yrd. Doç. Dr. Nevzat AYDIN |                   | Kayıt Kesinleşti<br>Bu derse 1. kez<br>kayıtlanıyorsunuz! |               |  |  |
| 4  | D207B.2                                                                                                    | Tefsir Usulü                       | 4 ADIM: Danisman tarafında    | 3<br>n Kee | 3<br>sin Ka | Ö.Ü.Atanmamış              | ]                 | Kayıt Kesinleşti<br>Bu derse 1. kez<br>kayıtlanıyorsunuz! |               |  |  |
| 5  | D209B.2                                                                                                    | Fıkıh Usulü                        | aşamaları 'Kayıtlanma taman   | nland      | dı' ola     | arak gözükecektir.         |                   | Kayıt Kesinleşti<br>Bu derse 1. kez<br>kayıtlanıyorsunuz! |               |  |  |
| 6  | D211B.2                                                                                                    | Din Psikolojisi                    | ** Daha Sonra Yazdır butonu   | na ti      | klava       | rak 2 nüsha olarak çıktı   |                   | Kayıt Kesinleşti<br>Bu derse 1. kez<br>kayıtlanıyorsunuz! |               |  |  |
| 7  | D213B.2                                                                                                    | Öğretim İlke ve Yöntemleri         | alınarak, Öğrenci ve Danışmaı | n tara     | afınd       | an imzalanacaktır.         |                   | Kayıt Kesinleşti<br>Bu derse 1. kez<br>kayıtlanıyorsunuz! |               |  |  |
| 8  | ÜEF1.1                                                                                                    | Felsefe                            |                               | 2          | 2           | Ö.Ü.Atanmamış              |                   | Kayıt Kesinleşti<br>Bu derse 1. kez<br>kayıtlanıyorsunuz! |               |  |  |
|    |                                                                                                    |                                    | Kredi Toplamları              | : 27       | 27          |                            |                   |                                                           |               |  |  |
|    |                                                                                                    |                                    |                               |            |             |                            |                   |                                                           |               |  |  |

Kayıt Yenileme (Ders Seçme) İşlemleri - Mozilla Firefox

– 🗆 🗙

OGR.0208-01 🚖